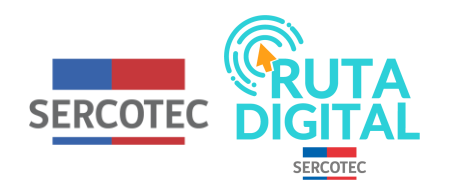

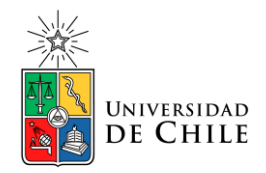

## **Tutorial**

¿Por qué si completé y aprobé un curso nivel experto no me aparece la opción "Ver certificado" en su sección?

Cuando apruebas el nivel experto de un curso, en la página principal de tu cuenta, más específicamente en la tarjeta del curso, puede aparecer "Curso finalizado" o "Ver certificado". Esto no significa que en un curso hayas obtenido el certificado y en el otro no, sino que simplemente no lo generaste

1. Para hacerlo debes hacer clic en "Ver curso finalizado" del nivel experto que escojas.

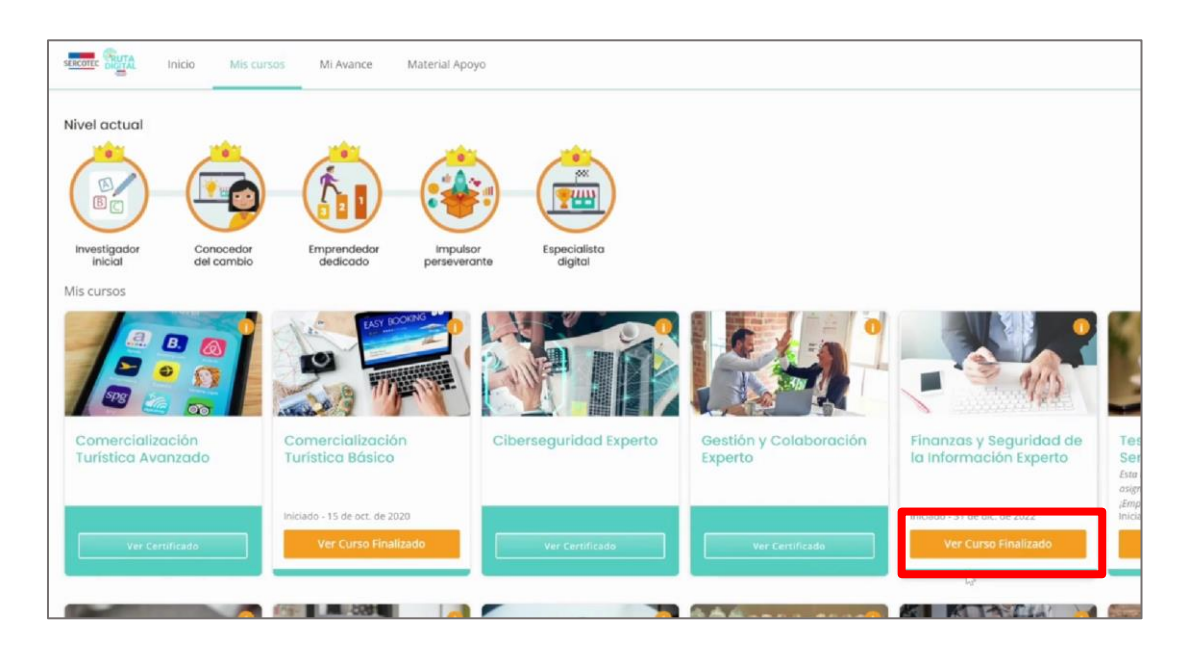

2. Luego debes seleccionar el nombre del curso y la sección "resultados evaluación".

| G | CLICK PARA INICIAR CURSO                          |               |
|---|---------------------------------------------------|---------------|
|   |                                                   |               |
|   |                                                   | Expandir todo |
| ~ | Examen de Admisión                                | ۲             |
|   | Examen de admisión – Subdivisión Entrance Exam    | 0             |
|   | Examen de Admisión                                | 0             |
| ~ | Finanzas y Seguridad de la Información Experto    |               |
|   | > Presentación                                    |               |
|   | > Módulo 1: Sistemas de pago                      | 0             |
|   | Módulo 2: Sistemas de contabilidad                | 0             |
|   | Módulo 3: Firma digital o electrónica             | 0             |
|   | Módulo 4: Fraudes en comercio electrónicos        |               |
|   | Módulo 5: Seguridad digital y protección de datos | 0             |
|   | Evaluación Final Evaluación Final                 | ٢             |
|   | > Encuesta Satisfacción                           | 0             |
|   | > Resultados Evaluación<br>i→                     |               |

3. Posteriormente te aparecerá un mensaje que dice "Felicitaciones has aprobado el curso ... puedes obtener tu certificado de participación desde progreso", haz clic en "progreso".

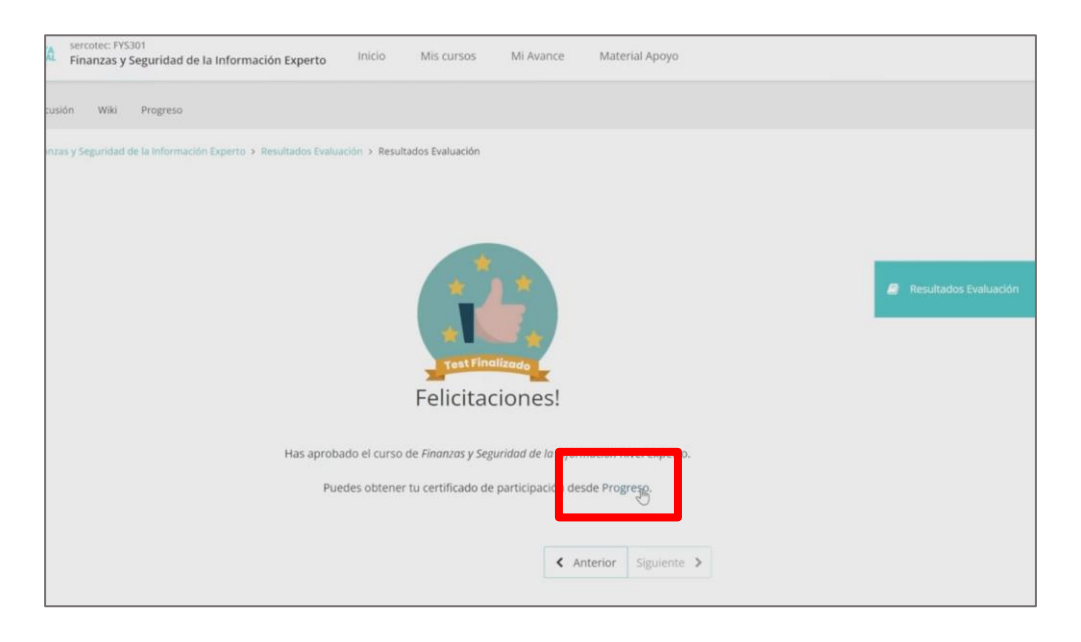

4. Luego se te redirigirá a una página donde debes seleccionar "Solicitar certificado" y podrás ver el certificado allí mismo o ir a la página de "mis cursos" donde podrás ver que ahora aparece la opción "Ver certificado"

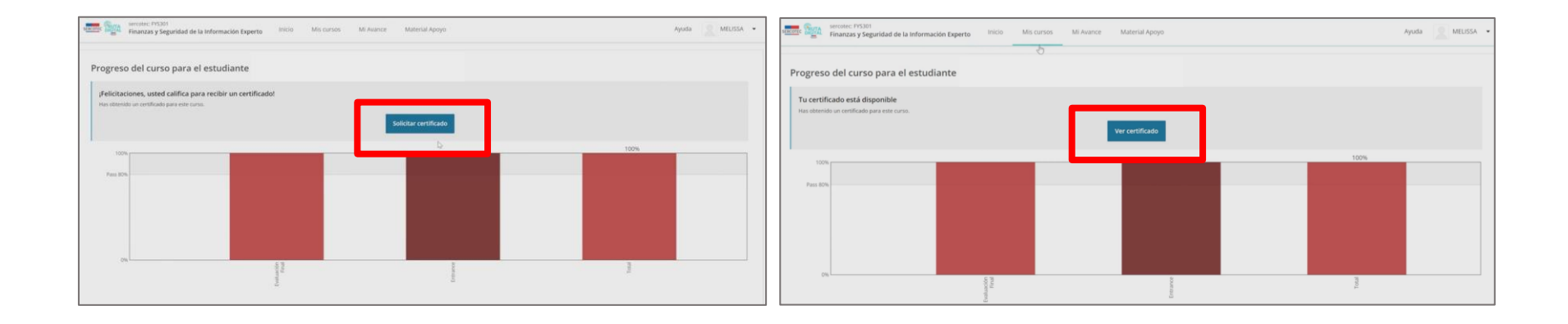

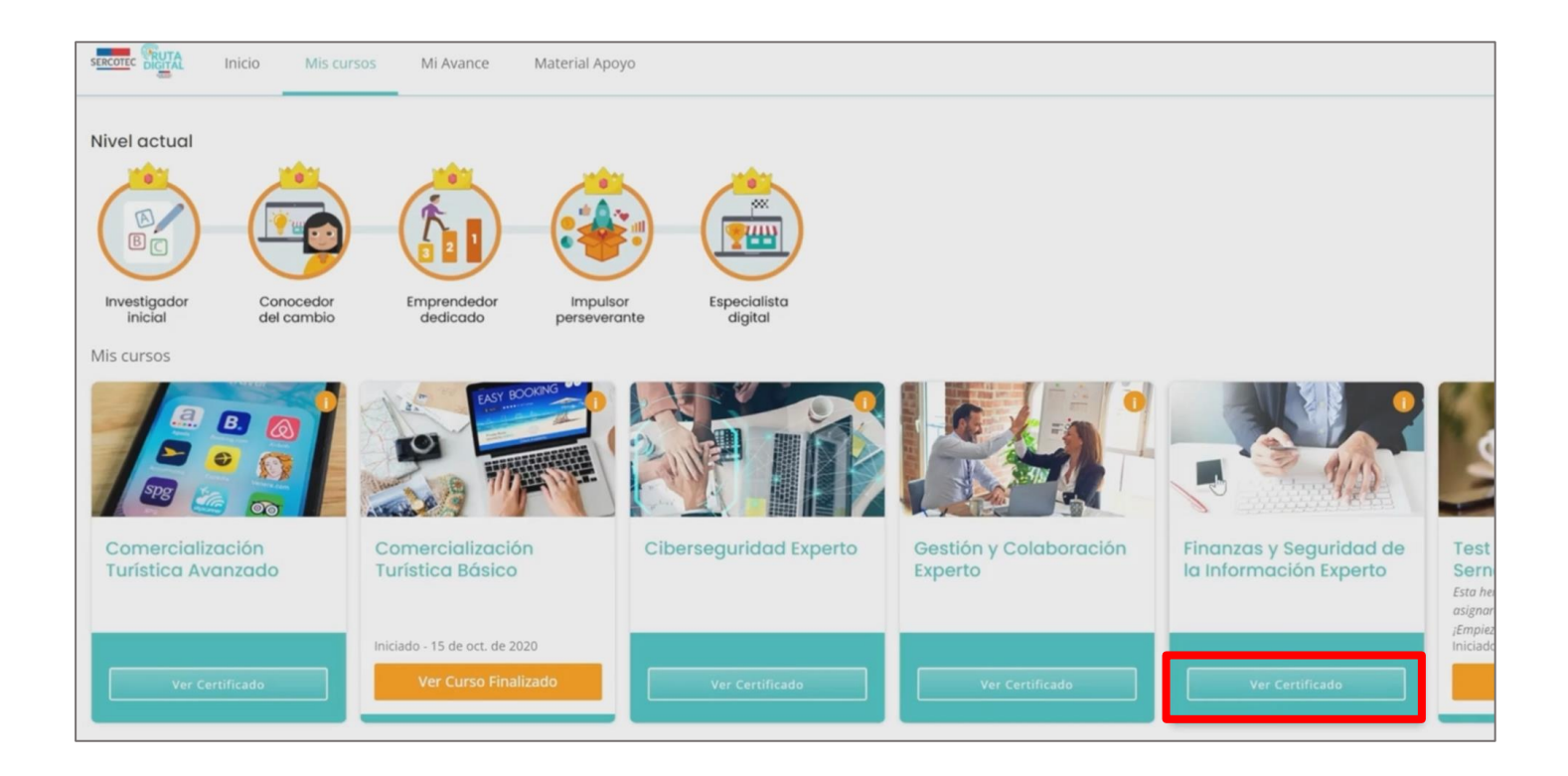

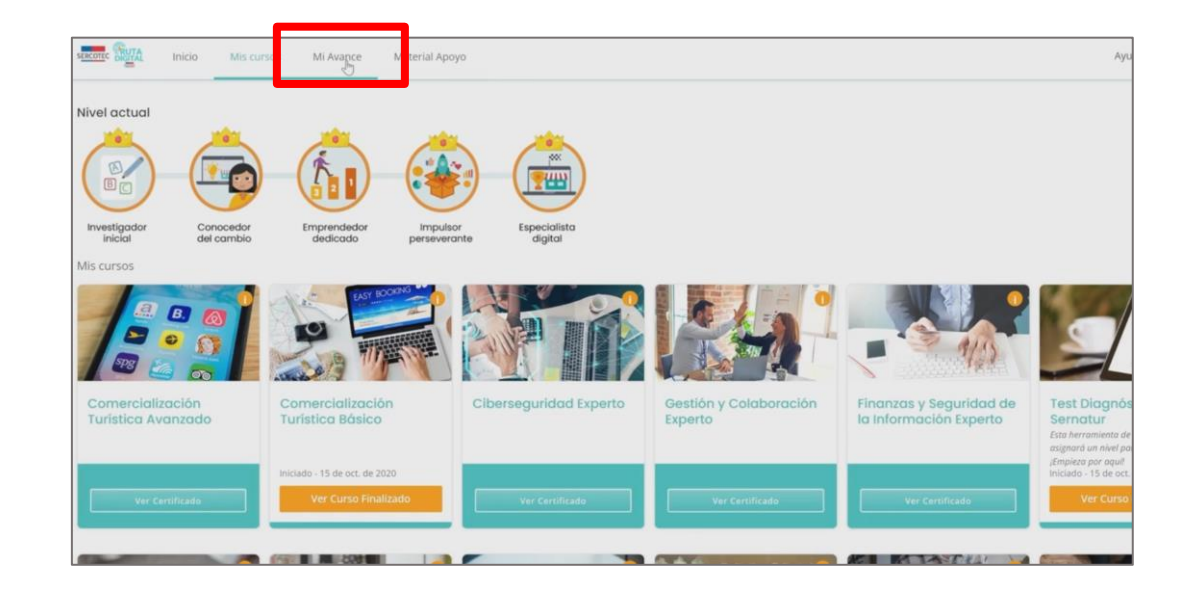

5. No olvides que puedes ver todos los certificados de los cursos en que aprobaste el nivel experto, dirigiéndote a la sección "Mi avance".

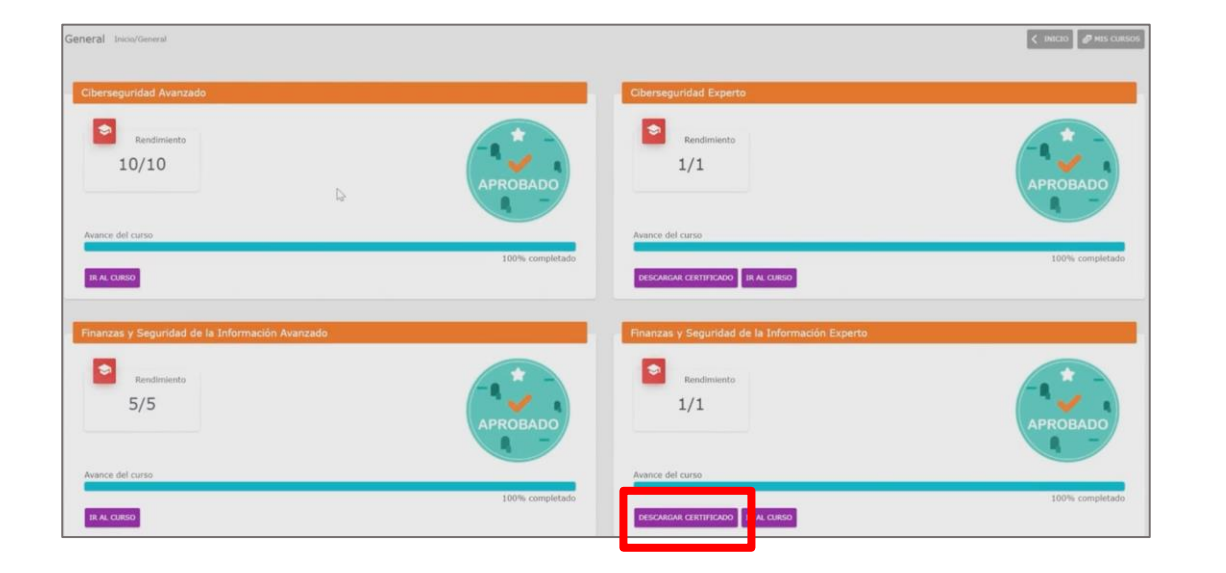

Aquí mismo, puedes descargar el certificado que recién generaste.

¡No te quedes sin tu diploma! Muéstrale a todos lo que aprendiste en ruta digital.

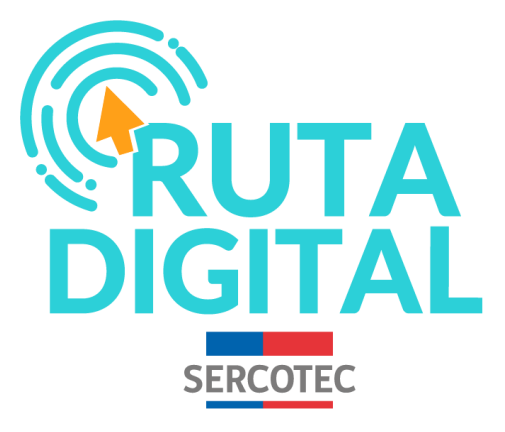

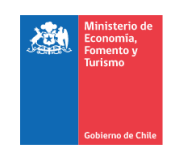

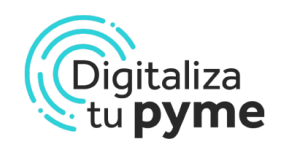

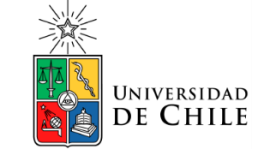